## <u>ІНСТРУКЦІЯ</u>

### по налаштуванню доступу до тестової ЄДЕБО

### **BAPIAHT 1**

# За допомогою браузера (з використанням КЕП, тип підключення «Користувач (підключення через криптоканал)»)

#### Посилання на тестову базу:

https://test.edbo.gov.ua

### **BAPIAHT 2**

### За допомогою програмних комплексів «ПТ Захист з'єднань-2. Клієнт», «ПТ Захист з'єднань – 2. Ргоху захисту»

### ВАЖЛИВО!

<u>ОБОВ'ЯЗКОВО</u> забезпечити виконання наступних умов до початку налаштування програмних засобів підключення до тестової ЄДЕБО:

Програмне забезпечення «**IIT Захист з'єднань-2. Клієнт**» та «**IIT Захист** з'єднань – 2. Ргоху захисту» для підключення <mark>КОРИСТУВАЧА</mark> до тестової ЄДЕБО працює через порт 9090 <u>для внутрішнього</u> доступу та через порт 9083 <u>для зовнішнього</u>.

Програмне забезпечення «IIT Захист з'єднань – 2. Ргоху захисту» для підключення ВЛАСНОЇ СИСТЕМИ до тестової ЄДЕБО працює через порт 9091 для

*внутрішнього* доступу та через порт **9084** для зовнішнього.

Для <u>робочої станції або сервера</u>, на яких встановлено програмне забезпечення

«IIT Захист з'єднань-2. Клієнт» або «IIT Захист з'єднань – 2. Ргоху захисту», необхідно відкрити порти 9083 та 9084 до сайту <u>www.edbo.gov.ua</u>

Конфігураційні файли можна завантажити в розділі <u>«Робота з ЄДЕБО -</u> **Програмне забезпечення для роботи з ЄДЕБО**» за посиланням :

https://www.inforesurs.gov.ua/edebo/software/

До початку налаштувань програмного забезпечення файли конфігурації необхідно розархівувати.

# Важливо!

Для використання посилань, які наведені в даній ІНСТРУКЦІЇ, ПОТРІБНО використовувати один з браузерів, який <u>не вказаний</u> в параметрах «ЗАХИЩЕНІ ДОДАТКИ» клієнта криптозахисту (наприклад, Internet Explorer aбo Microsoft Edge).

# <u>Налаштування доступу до тестової ЄДЕБО програмного забезпечення</u> <u>«IIT Захист з'єднань-2. Клієнт»,</u>

#### яке працює під управлінням 32-бітної операційної системи Windows

Якщо програмне забезпечення для доступу до ЄДЕБО працює під управлінням

32-бітної операційної системи, то для налаштування безпечного доступу до тестової

ЄДЕБО необхідно завантажити та розархівувати файл test.edbo\_x32.zip https://www.inforesurs.gov.ua/wp-content/uploads/2022/07/test.edbo\_x32.zip

Після цього необхідно запустити від імені адміністратора файл **TEST.EDBO\_x32.reg**, дати згоду на додавання змін до реєстру, натиснувши кнопку «ТАК».

Для завершення необхідно перезавантажити ПК.

Після перезавантаження ПК для доступу до тестової ЄДЕБО необхідно в адресному рядку браузера набрати: www.edbo.gov.ua:9090 і натиснути "Enter".

| ○  www.edbo.gov.ua:9090/login |                                                                                                    | ☆                                    |
|-------------------------------|----------------------------------------------------------------------------------------------------|--------------------------------------|
|                               | Увага! Ви працюєте з тестовою базою                                                                                                    |                                      |
|                               | Логін                                                                                                    |                                      |
|                               | Пароль                                                                                                    |                                      |
| Інформаційне повідомлення:    | порушення законодавства про захист персональних даних тягне за собс<br>Натискаючи кнопку "ВХІД", Ви підтверджуєте ознайомлення зі змістом по | ою відповідальність,<br>овідомлення. |
| встановлену законом. І        | ВХІД                                                                                                    |                                      |

Налаштування доступу до тестової ЄДЕБО програмного забезпечення

#### «IIT Захист з'єднань-2. Клієнт»,

#### <u>яке працює під управлінням 64-бітної операційної системи Windows.</u>

Якщо програмне забезпечення для доступу до ЄДЕБО працює під управлінням 64-бітної операційної системи, то для налаштування доступу необхідно завантажити та розархівувати файл **test.edbo\_x64.zip** 

https://www.inforesurs.gov.ua/wp-content/uploads/2022/07/test.edbo\_x64.zip

Після цього необхідно запустити від імені адміністратора файл **TEST.EDBO\_x64.reg**, дати згоду на додавання змін до реєстру, натиснувши кнопку «ТАК». Для завершення необхідно перезавантажити ПК.

Після перезавантаження ПК для доступу до тестової ЄДЕБО необхідно в адресному рядку браузера набрати: www.edbo.gov.ua:9090 і натиснути "Enter".

| + |                                                                                                    |   |
|---|----------------------------------------------------------------------------------------------------|---|
|   | O 🖄 www.edbo.gov.ua:9090/login                                                                                                    | ŝ |
|   | Увага! Ви працюєте з тестовою базою                                                                                                    |   |
|   | Логін                                                                                                    |   |
|   | Пароль                                                                                                    |   |
|   | Інформаційне повідомлення: порушення законодавства про захист персональних даних тягне за собою відповідальність,<br>встановлену законом. Натискаючи кнопку "ВХІД", Ви підтверджуєте ознайомлення зі змістом повідомлення. |   |
|   | вхід                                                                                                    |   |
|   | Забули пароль?                                                                                                    |   |

# <u>Налаштування доступу до тестової ЄДЕБО програмного забезпечення</u> <u>«IIT Захист з'єднань – 2. Proxy захисту»</u>

Для налаштування доступу до тестової ЄДЕБО користувачів, які працюють через сервер проксі захисту, необхідно завантажити та розархівувати файл scp.cfg https://www.inforesurs.gov.ua/wp-content/uploads/2022/07/scp.zip

Після чого необхідно зупинити працюючий шлюз «ІІТ Захист з'єднань – 2.

**Ргоху захисту»,** натиснувши на кнопку <u>«Зупинити»</u>.

Після зупинки вікно шлюзу буде мати вигляд:

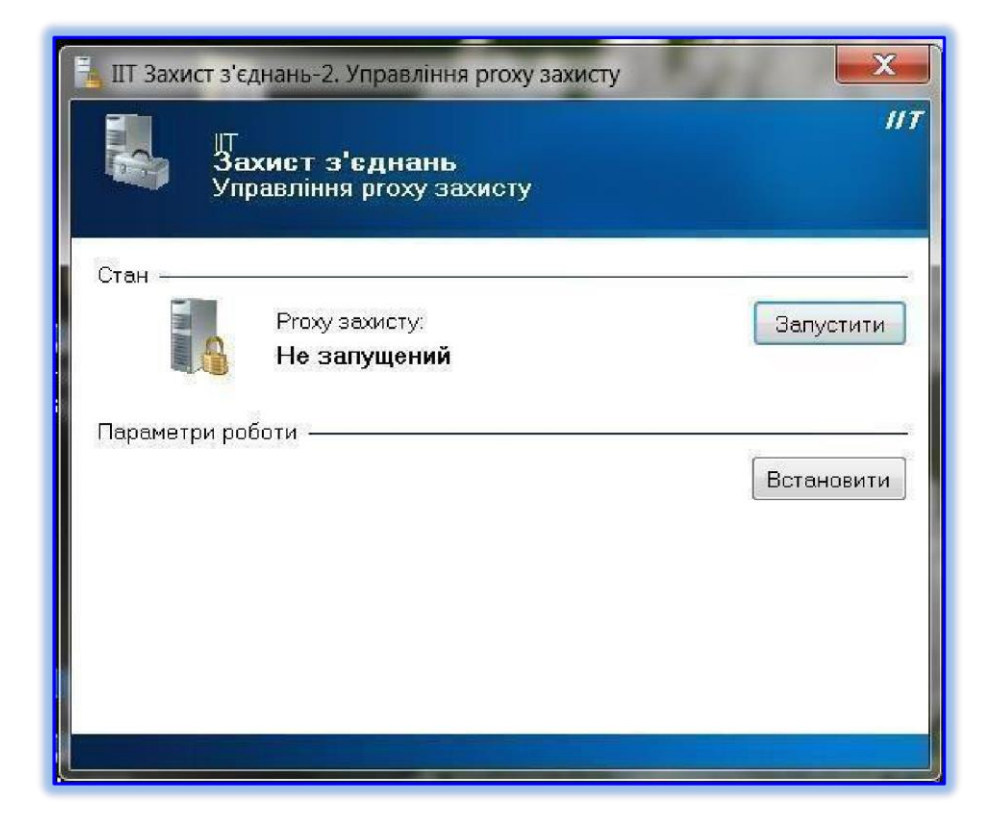

Після чого необхідно скопіювати розархівований файл конфігурації **scp.cfg** в папку, куди будо встановлено програму <u>«*IIT Захист з'єднань – 2. Proxy захисту»*</u> і замінити конфігураційний файл scp.cfg, який там знаходиться, файлом, який було розархівовано.

# Важливо!

Якщо програмне забезпечення для безпечного доступу до ЄДЕБО працює під управлінням 32-бітної (x32) операційної системи, шлях за <u>замовчуванням</u>: <u>C:\Program</u> <u>Files\Institute of Informational Technologies\Secure</u> <u>Connections-2\Proxy</u>

Якщо програмне забезпечення для безпечного доступу до ЄДЕБО працює під управлінням 64-бітної (х64) операційної системи, шлях за <u>замовчуванням: C:\Program</u> <u>Files (x86)\Institute of Informational Technologies\Secure Connections-2\Proxy</u> Після чого необхідно <u>запустити</u> зупинений шлюз «ІІТ Захист з'єднань – 2. **Ргоху захисту**», натиснувши на кнопку <u>«Запустити»</u>

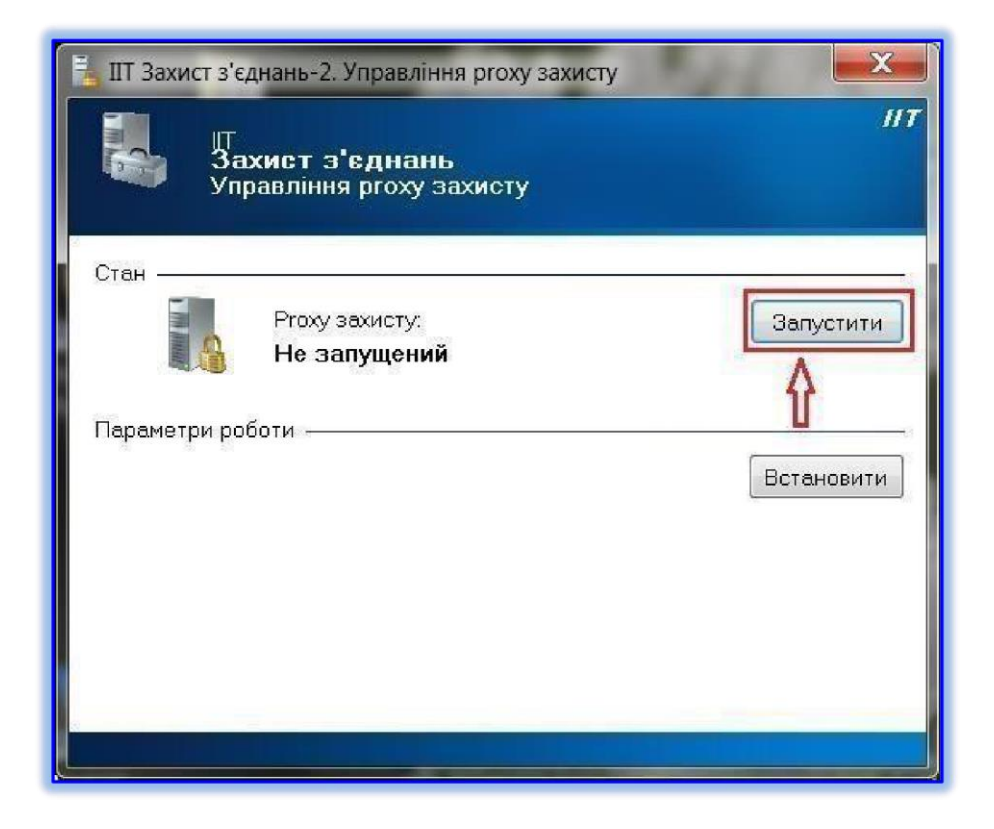

Після запуску програмного забезпечення для безпечного доступу до тестової ЄДЕБО необхідно в адресному рядку браузера набрати: <<u>IP-адрес Вашого</u> <u>сервера>:9090</u> і натиснути "Enter".

| 127.0.0.1:9090                                                             |                                                                                                    |  |
|----------------------------------------------------------------------------|----------------------------------------------------------------------------------------------------|--|
| Увага!                                                                     | Увага! Ви працюєте з тестовою базою                                                                                                    |  |
|                                                                            | Логін                                                                                                    |  |
|                                                                            | Пароль                                                                                                    |  |
| Інформаційне повідомлення: порушення законод<br>законом. Натискаючи кнопку | давства про захист персональних даних тягне за собою відповідальність, встановлену<br>"ВХІД", Ви підтверджуєте ознайомлення зі змістом повідомлення. |  |
|                                                                            | вхид                                                                                                    |  |
|                                                                            | Забули пароль?                                                                                                    |  |

<u>Налаштування доступу до тестової ЄДЕБО програмного забезпечення «IIT</u> <u>Захист з'єднань – 2. Proxy захисту» для операційної системи Linux</u> Якщо програмне забезпечення для безпечного доступу до ЄДЕБО працює під управлінням операційної системи <u>LINUX,</u> для налаштування безпечного доступу до тестової ЄДЕБО необхідно завантажити та разархівувати файл **scp.cfg**, як було описано вище.

Зупинити сервіс виконавши **./sc2psd.stop.sh** з каталогу, в який було встановлено програму.

Замінити файл scp.cfg в каталозі установки програми.

Запустити сервіс, виконавши ./sc2psd.start.sh з каталогу, в який було встановлено програму.

#### Успішної роботи!

Якщо у Вас виникли проблеми по опрацюванню цієї «Інструкції…» або з Вашим електронним обліковим записом, зверніться до служби технічної підтримки ДП "Інфоресурс" за номером (044) 290-18-11 або за електронною адресою <u>info@inforesurs.gov.ua</u>